## Windows XP における Java の インストールの問題について

Java からダウンロードしようとしてもエラーになる、また折角ダウンロード、インストールに 成功してもスライドショーが見れないサイトがある場合の対処法

- ・これは私のパソコンの対処法で、すべてのパソコン、OS、バージョンに適合するかは不明で すが、参考として見て下さい。
- まず Java のダウンロード

| "Java ⊧ | 日本語" | で検索 |  |
|---------|------|-----|--|
|---------|------|-----|--|

| http://  | iava.com/ | ia/d  | lown | load/    |  |
|----------|-----------|-------|------|----------|--|
| 11000 11 | a a com   | 101 0 |      | 10 ci cu |  |

| k.                                                                                                    |                                                                                     | Q |
|----------------------------------------------------------------------------------------------------|-------------------------------------------------------------------------------------|---|
| 을 Java"                                                                                                    | ダウンロード ヘルプ                                                                          |   |
| すべてのJavaのダウンロ<br>ード                                                                                        | 無料Javaのダウンロード                                                                       |   |
| 他のコンピュータまたはオ<br>ペレーティング・システム<br>用のJavaをダウンロード<br>する場合は、下のリンクを<br>クリックしてください。<br><u>すべてのJavaのダウンロ</u><br>ード | デスクトップ・コンピュータ用の <b>Java</b> を今すぐダウンロード。<br>Version 7 Update 51<br>無料Javaのダウンロー<br>ド |   |

この「無料 Java のダウンロード」クリック

次の画面の「同意して無料ダウンロードを開始」をクリック、実行、実行する、としばらくしてから「インストールのための https://javadl-esd-secure.oracle.com/update/1.7.0/1.7.0\_51-b13.xml をダウンロードできません」と表示・・・インストールできない状況の打開策です

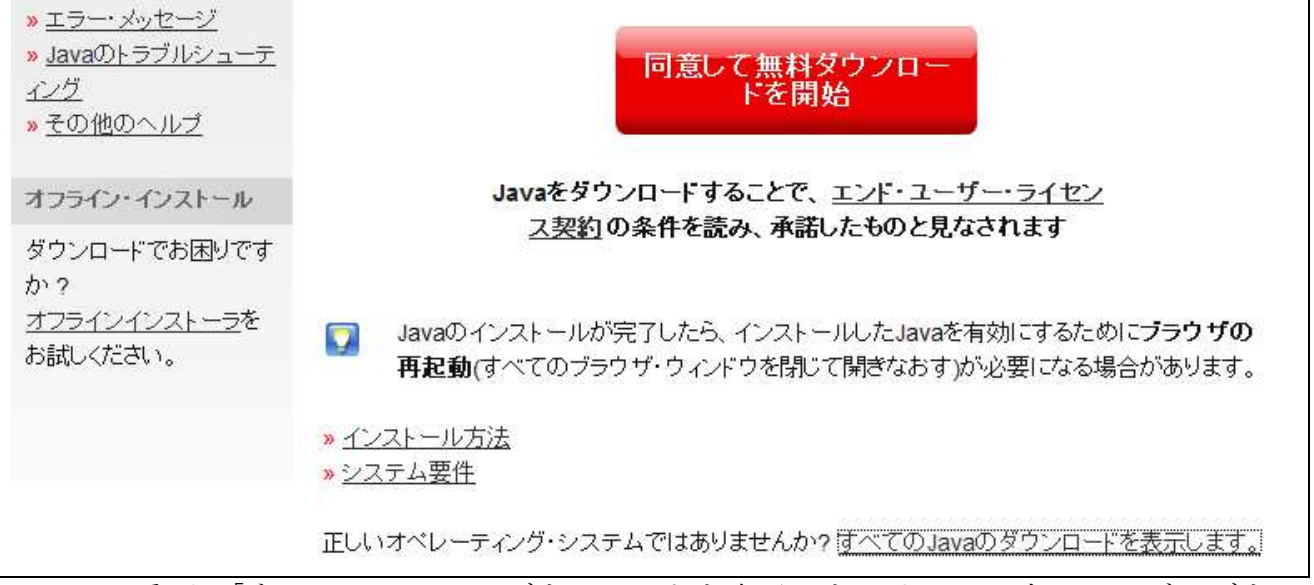

ここの一番下、「すべての Java のダウンロードを表示」をクリック・次のページのダウンロ ードとインストールをクリック

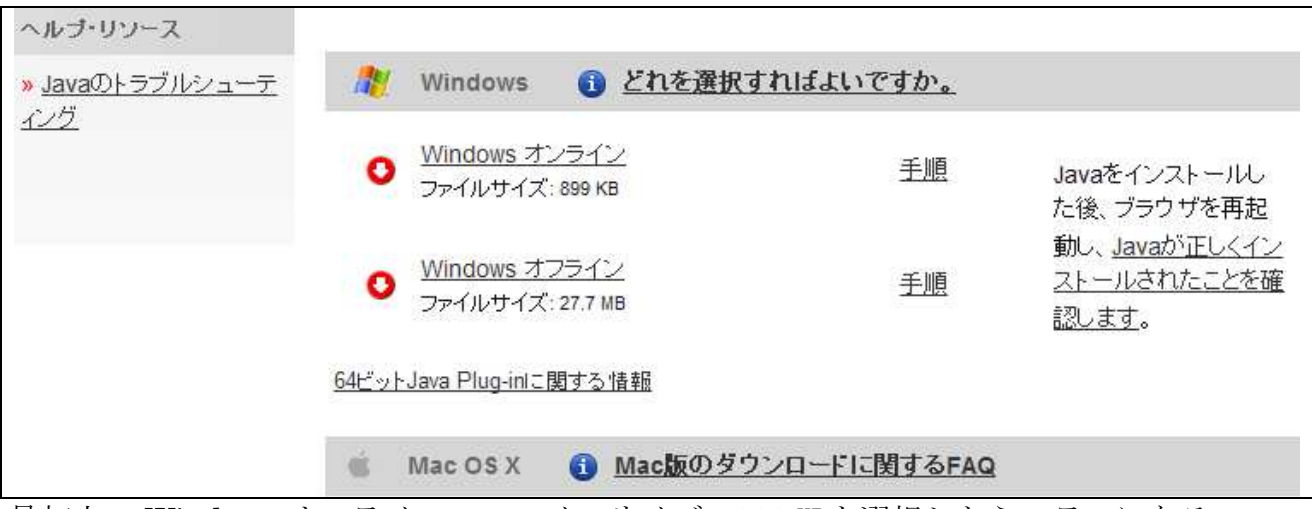

最初上の Windows オンライン・ファイルサイズ: 899 KBを選択したらエラーになる (jre-7u51-windows-i58-ifw.exe アプリケーション.899KB 発信元 sdlc-esd.sun.com)

下の windows オフライン・ファイルサイズ: 27.7MB をクリック

(jre-7u51-windows-i586.exe アプリケーション.27.7MB 発信元 sdlc-esd.sun.com) これで正常に Java がインストールでます。

このファイルは提供されなくなる可能性もあります、XP を使い続けられるなら保存することをお勧めします。

オリーヴ美容室のホームページのスライドショーを見るには・・・

上記の手順でインストールした Java はセキュリティー上問題がある模様

「インターネットのファイルは役立ちますが、このファイルの種類はコンピューターに問題を 起こす可能性があります。発信元が信頼できない場合は、このソフトウエアを実行したり保存 したりしないでください」と表示されている。

Windows8 などの場合セキュリーティーが組み込まれている模様だけど、XP の場合、Java を実行するにあたり個人の責任で行わなくてはならない。

上記操作でJava をインストールした後、スライドショーを見たいサイトにアクセスしたところ「アプリケーションがブロックされました。詳細を表示するにはクリックしてください。ご使用のセキュリティせっていにより、信頼できないアプリケーションの実行がブロックされています」と表示された。

Google で「信頼できないアプリケーションの実行がブロックされています」で検索するとその対処法が紹介されている。

私なりに操作してみた手順を書き出します。

Java のコントロールパネル (コントロールパネルの中の Java をクリック)

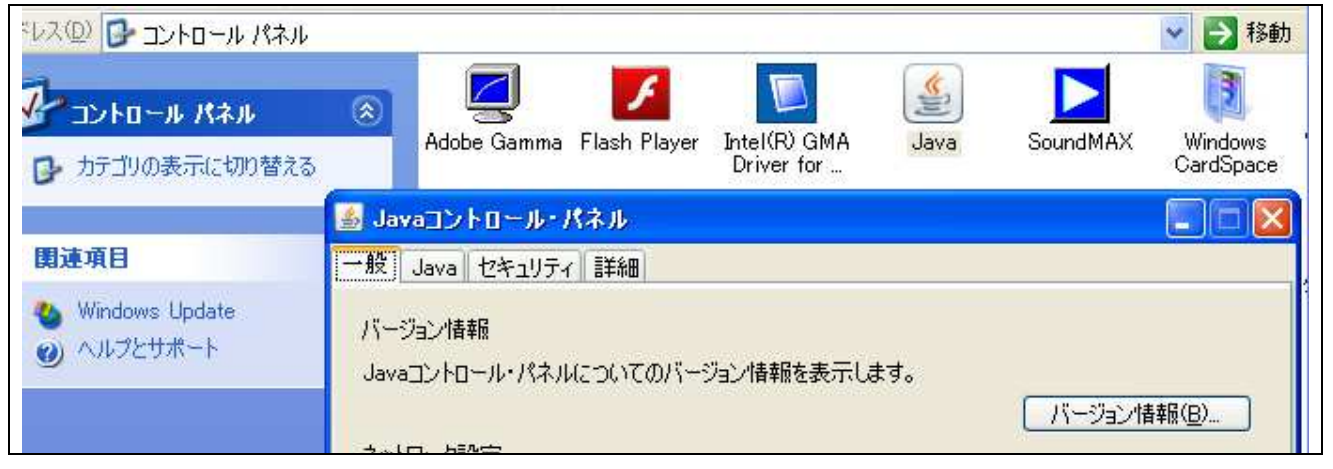

この中のセキュリティタグクリック

| 📓 Javaコントロール・パネル 📃 🗖 🔀                                                |
|-----------------------------------------------------------------------|
| 一般 Java セキュリティ 詳細                                                     |
| ✓ ブラウザでJavaコンテンツを有効にする(E)                                             |
| セキュリティ・レベル                                                            |
| - 非常に高                                                                |
| ■ 高(最小限の推奨)                                                           |
| ц⊸ф                                                                   |
| 信頼できる認証局の証明書により識別されるJavaアプリケーションは実行を許可されます。                           |
| 例外サイト・リスト<br>次に示すサイトから起動されたアプリケーションは該当するセキュリティ・プロンプトの後に実行を許可され<br>ます。 |
| http://www.cwo.zaq.ne.jp<br>サイト・リストの編集(S)                             |

下の方のサイト・リストの編集で、閲覧したいサイトのアドレスを入力。 この画面では当店の ZAQ のアドレス http://www.cwo.zaq.ne.jp を入力。 これで当店のホームページで表示するスライドショーは問題なく閲覧することが出来ます。 このサイト・リストの編集欄への入力は個人の責任でご入力ください。